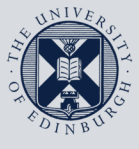

The University of Edinburgh

# **Information Services**

| 7 |  |
|---|--|
| L |  |
|   |  |

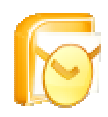

### **Connecting to Exchange with Outlook Anywhere**

This document will help you set up Outlook on your laptop or home computer to securely connect to your University calendar and email. This will work on any wireless or home broadband connection. A VPN (Virtual Private Network) connection is **not** required.

**Note:** This document is based on Outlook 2003 on Microsoft Windows XP. If you are using a different version of Outlook or Windows, please refer to the guidance on connecting to Exchange which is supplied with your specific version. Your computer must have Microsoft Windows XP Service Pack 2 or later. If you need help or support you can contact <u>IS.Helpline@ed.ac.uk</u> or phone (6) 51 51 51.

| 1. | From Windows Start menu, click <b>Control</b><br><b>Panel</b> and double-click on the Mail icon.<br><b>Note:</b> If you cannot see the icon, look for<br><b>Switch to Classic View</b> on the top left of<br>the Control Panel. | Mail Switch to Classic View                                                                                                    |
|----|----------------------------------------------------------------------------------------------------|----------------------------------------------------------------------------------------------------|
| 2. | In the Mail Setup window, click Show Profiles.                                                                                                    | Mail Setup - Default Outlook Profile         E-mail Accounts         Setup e-mail accounts and directories.         Data Files         Obta Files         Change settings for the files Outlook uses to store e-mail messages and documents.         Profiles         Setup multiple profiles of e-mail accounts and data files. Typically, you only need one.         Close |
| 3. | In this window, make sure you select the option <b>Prompt for a profile to be used</b> , and then click <b>Add</b> .                                                                                                    | Mail         General         Image: Test         Exchange Test         Add         Remove       Properties         Copy         When starting Microsoft Office Outlook, use this profile:         Image: Prompt for a profile to be used         Always use this profile         Exchange Test         OK       Cancel                                                       |

| 4. | Type in a <b>Profile Name</b> and click <b>OK</b> .                                                                                                    | New Profile     Image: Create New Profile       OK     Cancel       Profile Name:     University of Edinburgh                                                                                                    |
|----|----------------------------------------------------------------------------------------------------|----------------------------------------------------------------------------------------------------|
| 5. | The E-Mail accounts wizard will start with<br>Add a new e-mail account selected.<br>Click Next.                                                                                      | E-mail Accounts         This wizard will allow you to change the e-mail accounts and directories that Outlook uses.         E-mail         Add a new e-mail account         View or change existing e-mail accounts         Directory         Add a new directory or address book         View or change existing directories or address books                                                                                                    |
| -  |                                                                                                    |                                                                                                    |
|    | click <b>Next</b> .                                                                                                    | Server Type<br>You can choose the type of server your new e-mail account will work with.            • Microsoft Exchange Server<br>Connect to an Exchange server to read e-mail, access public folders, and share<br>documents.            • POP3<br>Connect to a POP3 e-mail server to download your e-mail.            • MP<br>Connect to an IMAP e-mail server to download e-mail and synchronize mailbox<br>folders.            • HTTP<br>Connect to an IMAP e-mail server such as Hotmail to download e-mail and<br>synchronize mailbox folders.            • Additional Server Types<br>Connect to another workgroup or 3rd-party mail server. |
| 7. | Enter the settings as follows:                                                                                                    | E-mail Accounts                                                                                                    |
|    | <ul> <li>Microsoft Exchange Server:<br/>exseedmd.is.ed.ac.uk</li> <li>Use Cached Exchange Mode:<br/>checkbox is ticked</li> <li>User Name:<br/>Your UUN</li> </ul>                   | Exchange Server Settings       ************************************                                                                                                    |
|    | Then elick Mana Catting the                                                                                                    | More Cathlor                                                                                                    |
|    | I nen CIICK <b>More Settings</b><br>If you receive an error message at this<br>point, simply click <b>OK</b> , click <b>Cancel</b> in the<br>window that follows, and proceed below. | More Settings  Microsoft Office Outlook  Microsoft Office Outlook  Cancel  Microsoft Office Outlook  CK  CK  CK  CK  CK  CK  CK  CK  CK  C                                                                                                    |
| 1  |                                                                                                    |                                                                                                    |

| 8. Click on the Connection tab:                                                                                                    | Microsoft Exchange Server                                                                                                    |
|----------------------------------------------------------------------------------------------------|----------------------------------------------------------------------------------------------------|
| Tick the check box next to Connect to<br>my Exchange mailbox using HTTP<br>Click Exchange Proxy Settings                                                                                                    | General       Advanced       Security       Connection         Connection       Use these settings when connecting to my Exchange server when working offline:            • Connect using my Local Area Network (LAN)          • Connect using my phone line            • Connect using my phone line          • Connect using Internet Explorer's or a 3rd party dialer         Modem          use the following Dial-Up Networking connection:             • Properties       Add         Properties       Add         Exchange over the Internet              • Connect to my Exchange mailbox using HTTP             • Connect to my Exchange mailbox using HTTP                                                                                                    |
| <ul> <li>9. In Exchange Proxy Settings enter the following settings:</li> <li>Use this URL to connect to my proxy server for Exchange: www.exseed.ed.ac.uk</li> <li>Use this authentication when connecting to my proxy server for Exchange: Basic Authentication Click OK.</li> </ul> | Exchange Proxy Settings         Microsoft Office Outlook can communicate with Microsoft Exchange Server over the Internet by nesting Remote Procedure Calls (RPC) within HTTP packets. Select the protocol and the identity verification method that you want to use. If you don't know which options to select, contact your Exchange Server Administrator.         Connection settings         Use this URL to connect to my proxy server for Exchange:         https://         Server URL         Connect using SSL only         Mutually authenticate the session when connecting with SSL         Principal name for proxy server:         On fast networks, connect using HTTP first, then connect using TCP/IP         Proxy authentication settings         Use this authentication when connecting to my proxy server for Exchange:         Basic Authentication when connecting to my proxy server for Exchange         OK |

#### Connecting to Exchange with Outlook Anywhere

| 10. Click <b>OK</b> .                          | Microsoft Exchange Server                                                                                      |
|------------------------------------------------|----------------------------------------------------------------------------------------------------|
|                                                |                                                                                                    |
|                                                | General Advanced Security Connection Remote Mail                                                               |
|                                                | Connection                                                                                                    |
|                                                | server when working offline:                                                                                   |
|                                                | Connect using my Local Area Network (LAN)                                                                      |
|                                                | Connect using my phone line     Connect using Internet Explorer's or a 3rd party dialer                        |
|                                                | Modem                                                                                                    |
|                                                | Use the following Dial-Up Networking connection:                                                               |
|                                                | ×                                                                                                    |
|                                                | Properties Add                                                                                                 |
|                                                | Exchange over the Internet                                                                                     |
|                                                | Connect to my Exchange mailbox using HTTP                                                                      |
|                                                | Exchange Proxy Settings                                                                                        |
|                                                |                                                                                                    |
|                                                | OK Cancel Apply                                                                                                |
| 11. If you have Outlook opened, you will be    | Microsoft Office Outlook                                                                                       |
| effect.                                        | You must restart Outlook for these changes to take effect.                                                     |
| Click <b>OK</b> .                              | СК                                                                                                    |
| 12. Back in the <b>E-mail Accounts</b> window, | E-mail Accounts                                                                                                |
| click <b>Next</b> .                            | Exchange Server Settings<br>You can enter the required information to connect to your Exchange server.         |
|                                                | Type the name of your Microsoft Exchange Server computer. For information, see your<br>system administrator.   |
|                                                | Microsoft Exchange Server: Server Address Use Cached Exchange Mode                                             |
|                                                | Type the name of the mailbox set up for you by your administrator. The mailbox name is usually your user name. |
|                                                | User Name: Your UUN Check Name                                                                                 |
|                                                |                                                                                                    |
|                                                | More Settings                                                                                                  |
|                                                |                                                                                                    |
|                                                | < Back Next > Cancel                                                                                           |

#### Connecting to Exchange with Outlook Anywhere

| 13. Click <b>Finish</b> .                    | E-mail Accounts E-mail Accounts You can select an account and change its settings or remove it. |
|----------------------------------------------|-------------------------------------------------------------------------------------------------|
|                                              | Collect concerns a still for these consults in the following order:                             |
|                                              | Name Type Change                                                                                |
|                                              | Microsoft Exchange Server Exchange (Default)                                                    |
|                                              | Add                                                                                             |
|                                              | Remove                                                                                          |
|                                              | Set as Default                                                                                  |
|                                              | Move Up                                                                                         |
|                                              | Move Down                                                                                       |
|                                              | Deliver new e-mail to the following location:                                                   |
|                                              | Private Folders 💌 New Outlook Data File                                                         |
|                                              |                                                                                                 |
|                                              |                                                                                                 |
|                                              | < Back Finish Cancel                                                                            |
| 14. If you have Outlook open, click File and | Page Setup                                                                                      |
| Exit to close.                               |                                                                                                 |
|                                              | Print Preview                                                                                   |
| If you receive an error message when         | Print Ctrl+P                                                                                    |
| starting Outlook again immediately after     |                                                                                                 |
| setting the profile, please close it again,  | Cached Exchange Mode                                                                            |
| allow 60 seconds and then start Outlook      | Work Offline                                                                                    |
| again.                                       |                                                                                                 |
|                                              | Exit                                                                                            |

## How to get further help

Please contact the Information Services Helpline at <u>IS.Helpline@ed.ac.uk</u> or phone (0131 6) **51 51 51**.